## **Configurar notificaciones**

Para recibir notificaciones por correo electrónico es **imprescindible tener un correo electrónico** validado. Si necesitas validarlo, en el siguiente enlace puedes ver cómo:

## Tutorial validar correo electrónico

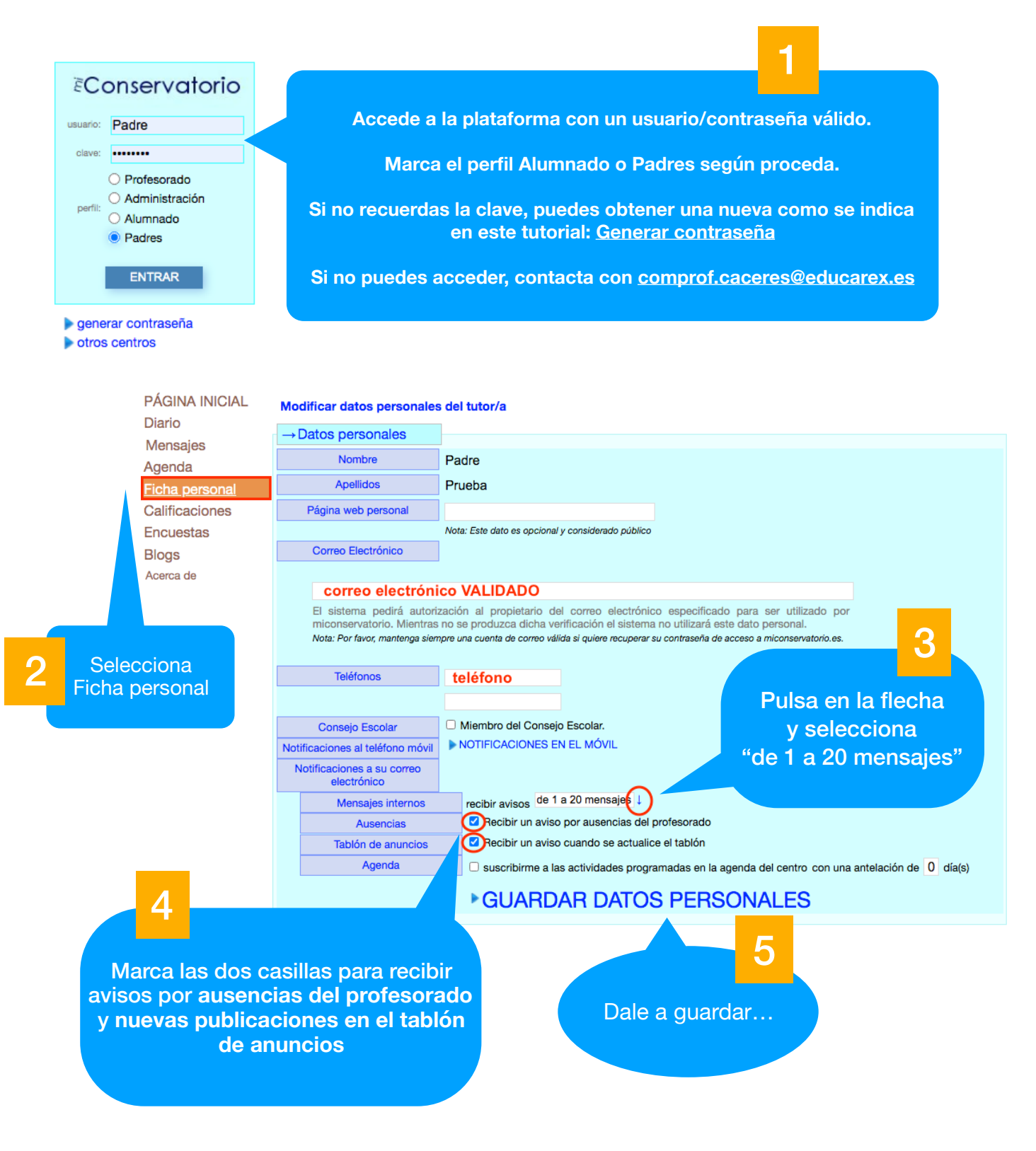

Al guardar, obtenemos los siguientes mensajes:

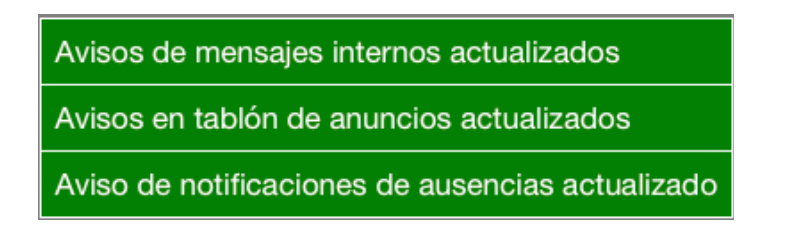

Para configurar la recepción de avisos por Faltas de asistencia del alumnado:

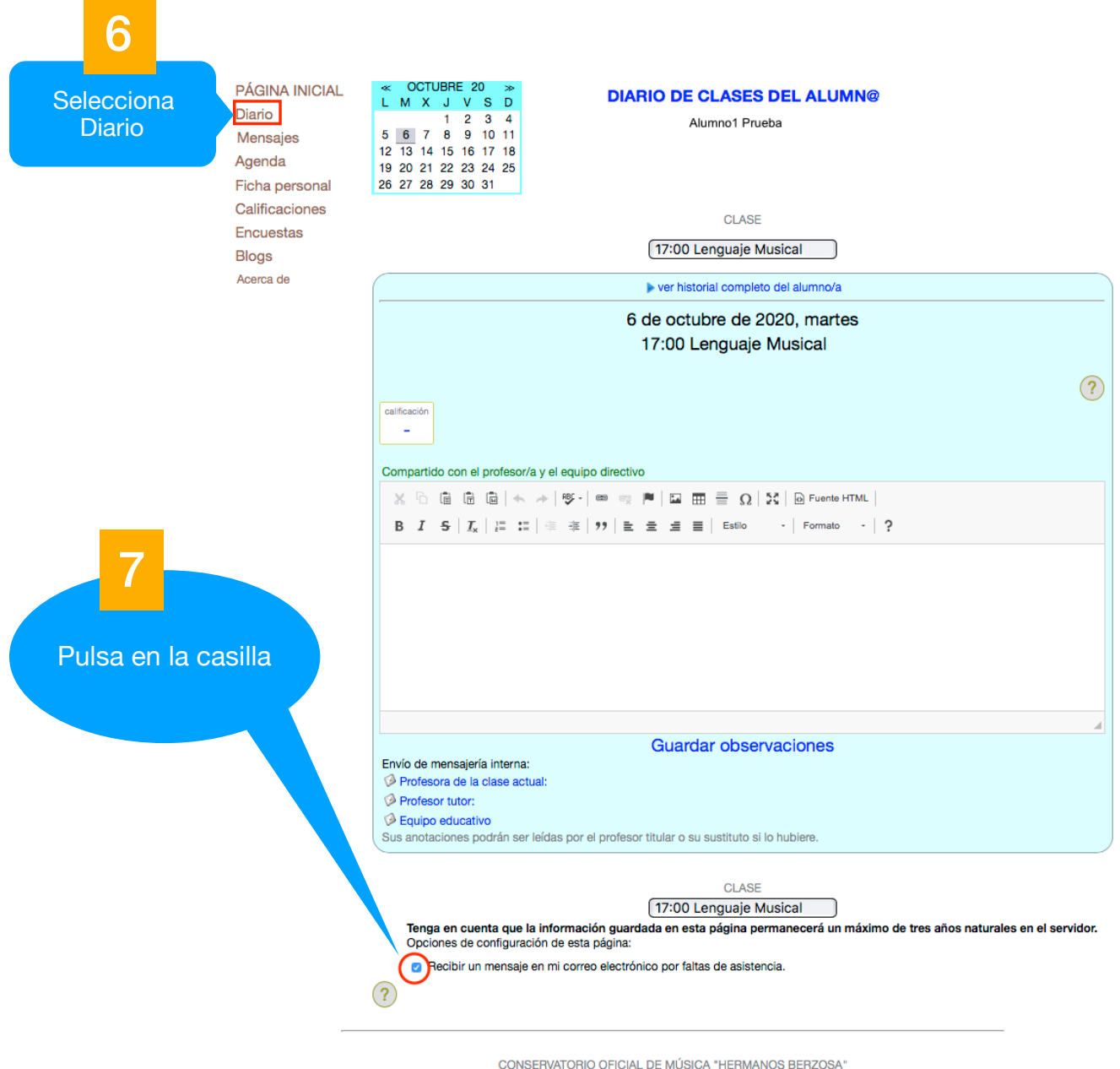

CONSERVATORIO OFICIAL DE MÚSICA "HERMANOS BERZOSA" Información Legal / Política de Privacidad y Cookies / Derechos

En este caso no hace falta guardar, aparecerá el mensaje:

Configuración guardada